eduroam は、大学等教育研究機関の間でキャンパス無線 LAN の相互利用を実現する国際的な無線 LAN ローミング基盤です。eduroam についての詳細は https://www.eduroam.jp/の「利用者向け情報」をご覧ください。

本マニュアルでは自分のノートパソコンを eduroam に接続する手順を説明しています。macOS Sierra で作成してい ますが、適宜読み替えてご利用ください。設定の変更などは自己責任にて作業をお願いします。

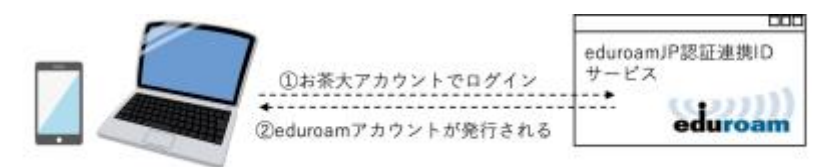

③お手持ちのパソコン等に②のアカウントを設定

④お茶大や他大学、一部カフェ等、eduroam参加機関でインターネットに接続できます。

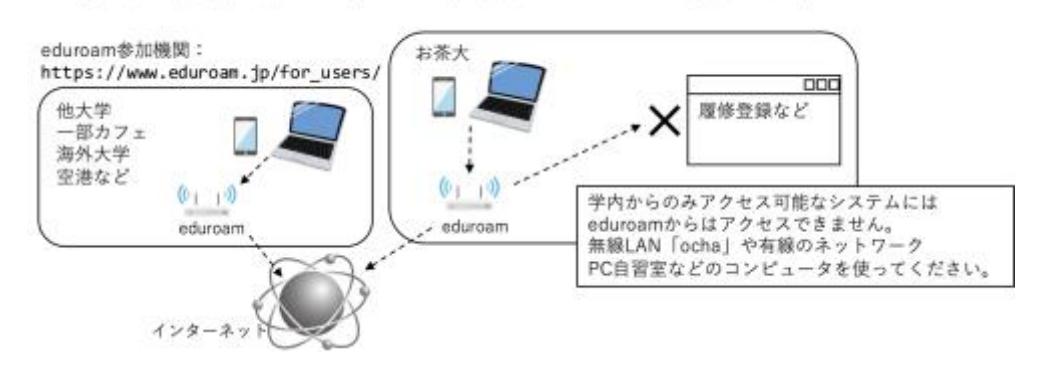

## a. 初期設定 その1 (eduroamのID、パスワード発行)

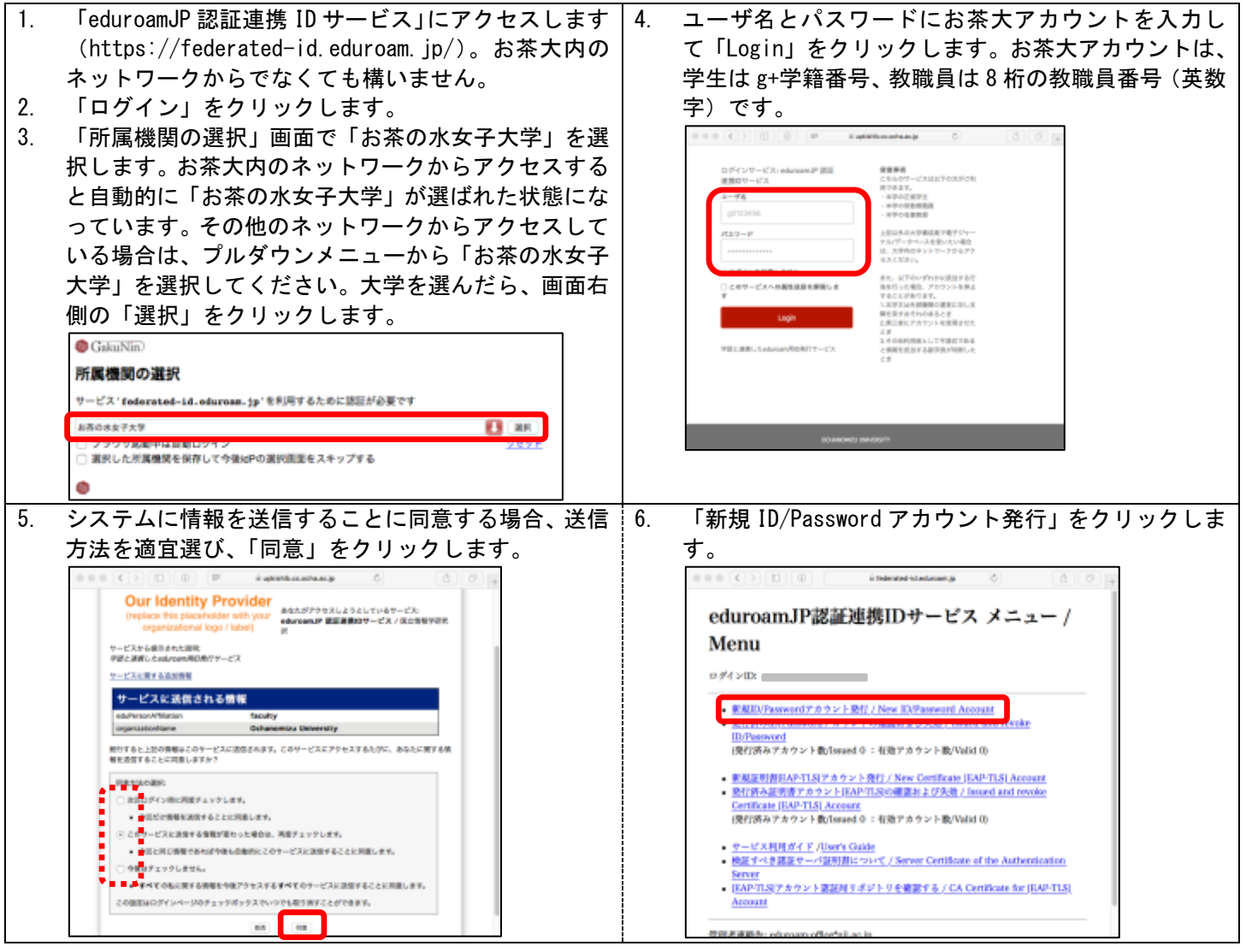

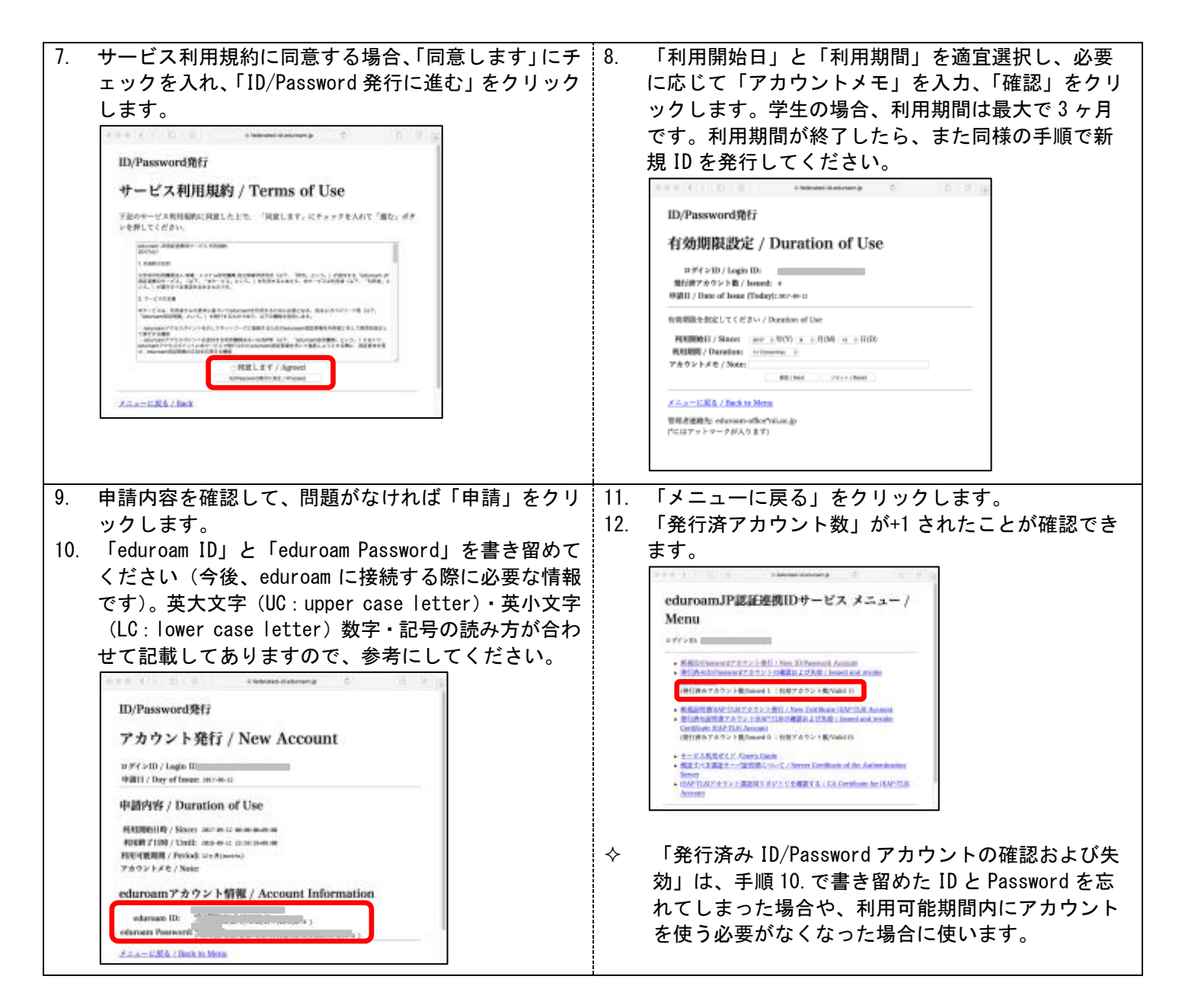

## b. 初期設定 その2 (PC 設定)

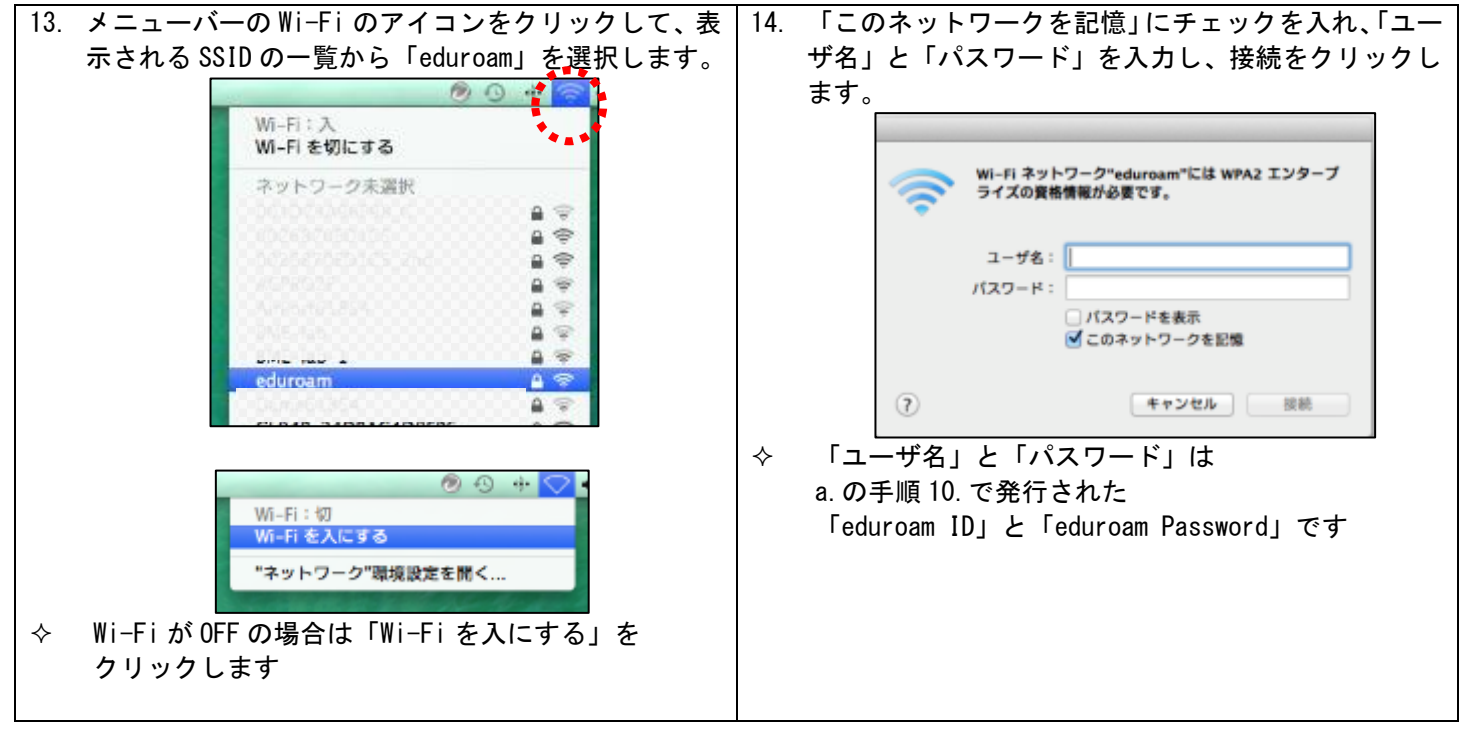

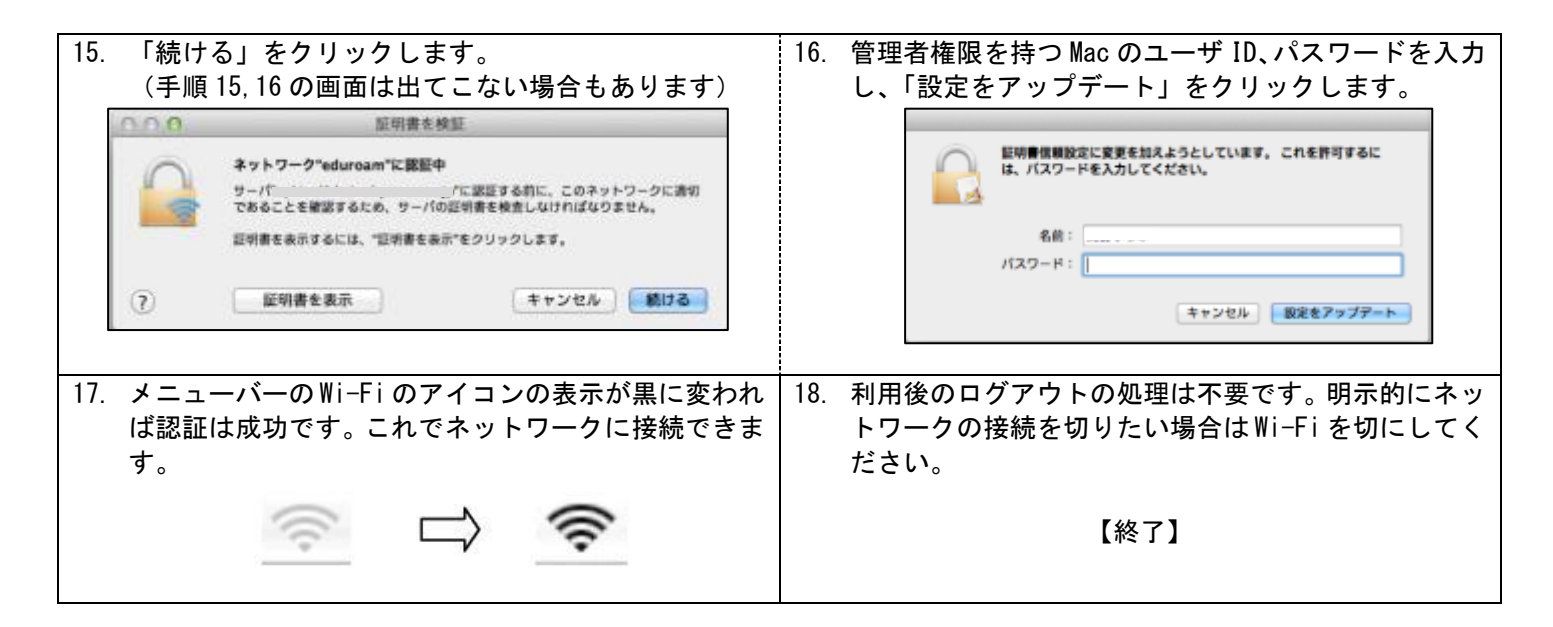

## c. 2回目以降の利用

メニューバーから Wi-Fi のアイコンをクリックして、「eduroam」をクリックすると、b. の手順 14. のように「ユーザ ID」と「パスワード」の入力が求められ、入力するとネットワークに接続されます。

(ユーザ ID とパスワードが mac に保存される設定になっていれば、eduroam のアクセスポイントが見つかると、特に 操作しなくても、自動的に端末がネットワークに接続されます。)

## d. 上記の方法で接続できない場合

- 1. いったん Wi-Fi を切にしてから、再度 Wi-Fi を入にしてください。
- 「日付と時刻」の設定を確認してください。正しく設定されていない場合はシステム環境設定から日時を変更して ください。
- 設定、ユーザ ID、パスワードが正しいのに認証に失敗する。

   → 無線 LAN の電波が弱い場合、1X 認証が失敗する確率が高いです。電波の強いところで認証が正しくできるかどうかを確認してください。また、無線 LAN が不安定な場所で一度認証に失敗すると、設定がすべて正しくても、認証がしばらくの間通らないことがあります。数分待ってから、電波の強いところで再度試してみてください。